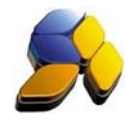

## How To Setup Stock Item For Malaysia GST

## 1. Setup/Edit Stock Maintenance

It is important to ensure that the settings here are accurate before starting any transactions

| Fig. 1                   |                                                                                                    |       |
|--------------------------|----------------------------------------------------------------------------------------------------|-------|
| 8                        | SmartBiz SQL (Standard) - 2014.1 - [Stock Items]                                                                                                    | - 0 × |
| < <u>File</u> > < System | Setup > < Supplier > < Customer > < Cash Book > < GL > <inventory> &lt; P.O.S &gt; &lt; Beport/Analysis &gt; &lt; GST Malaysia &gt; &lt; Iools &gt; &lt; Help &gt;</inventory>                                                                                                    |       |
| Smart Accounting         | Stock Rems                                                                                                    |       |
| Customer                 | N 4 🕨 🕅 🔀 💹 🖓 🖓 🖉 🖉 🖆 🎬 🚔 🎬 🎬 🖉 Search                                                                                                    |       |
| 000                      | Browse View                                                                                                    |       |
| Quotation                | Code BarCode Christiane >                                                                                                    |       |
|                          | AA AA Stock Aw Cheve Contraction of the Advance Contraction of the Advance |       |
| <b>6</b>                 | Description C Non Stock PWP Start Date                                                                                                    |       |
| S0 / Job Sheet           | Devrice C Service                                                                                                    |       |
| -00                      | Verception I PWP Expty Date                                                                                                    |       |
| <b>S</b>                 | ISBN Article Number Tax Code (Sumbl)                                                                                                    |       |
| Delivery Order           | SR ····                                                                                                    |       |
| -                        | Z Active Stock Item     FAlow Exceed Min. Price     Weight Item     Consignment Stock     Tx     m     GST Une      GST Compound Tax                                                                                                    |       |
| Cash Sales               | 1 Pice & Quertity 2 Concertable Stock 3 Counter 4 8 0 0 0 0 0 0 1 6 Picture 7 Misc 8 POS Pice                                                                                                    |       |
| Thy                      | r < Orat & Price > (Brand & Group >                                                                                                    |       |
| ~                        | Costing Average  Brand NA Size NA                                                                                                    |       |
| Invoice                  | Cost 50.00 Commission Group GST Unk Of Measure UNIT                                                                                                    |       |
|                          | Price 1 100.00 . 0.00 . 22 Category NA Margin                                                                                                    |       |
| Credit Note              | Price 2 0.00 . 0.00 . z Colour NA                                                                                                    |       |
|                          | Price 3 0.00 0.00 z                                                                                                    |       |
|                          | Price 4 0.00 - 0.00 - 2 (Notes >                                                                                                    |       |
| Adjustment               | Price 5 0.00 - 0.00 - z                                                                                                    |       |
|                          |                                                                                                    |       |
|                          | Allow Negative Bty                                                                                                    |       |
| C. makes                 | Mininum                                                                                                    |       |
| Cash Rook                | BeOrder 0.00                                                                                                    |       |
| Table Maintenance        | Balance 4.534.00                                                                                                    |       |
| Enquiry                  | 1 FIRENOUS                                                                                                    |       |
| Lingung                  | Learning and a Charles of Charles Control of Charles Control and Control and Control of Control of |       |

- i. During upgrading, default GST Tax Codes will be added.
- ii. Ensure the [Tax Code (Supply)] is selected. During creating of new stock, by default the GST Tax Code for all Stock Code will follow the default Tax Code set in System Setting.
- iii. Ensure the [Tax Code (Purchase)] is selected. During creating of new stock, by default the GST Tax Code for all Stock Code will follow the default Tax Code set in System Setting.
- iv. If [Default Compound Tax For Stock] is enable at System Default Gst Settings, then all new stock maintenance will have [GST Compound Tax] enable automatically. This option will set the price of the Stock Item to be inclusive of GST.

| Example: |            |                 |         |
|----------|------------|-----------------|---------|
| Stock    | Price      | Actual Price    | GST     |
| Item A   | RM 100.00. | RM 94.34        | RM 5.66 |
|          |            | (RM 100 / 1.06) |         |
|          |            |                 |         |

Notes:

DO NOT BACK DATE TRANSACTIONS AS GST REPORTS AND RELEVANT SUBMISSIONS HAD BEEN SEND (SUBMITTED) TO KASTAM.

Disclaimer:

The information in this document is meant to supplement, not replace, proper guidance. The author advise readers to take full responsibility for their actions and know their limits. Before practicing the guides described in this document, be sure that your data is well backup, and do not take risks beyond your level of experience, aptitude and comfort level.